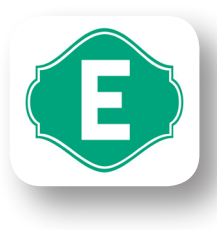

How to get the "E" icon on your home screen - for iPhone users // no wifi necessary.

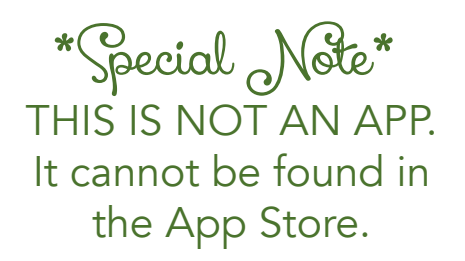

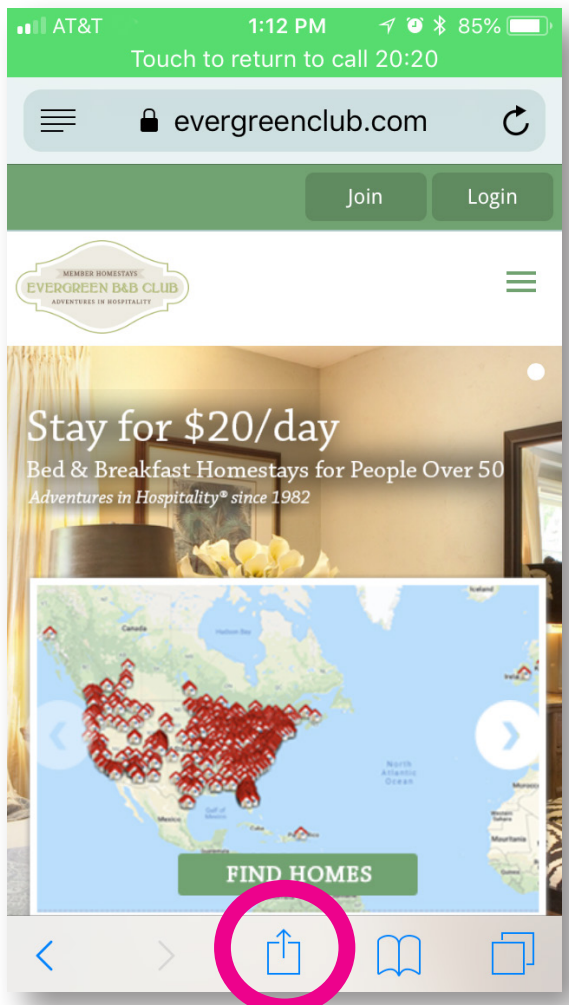

Go to evergreenclub.com on your browser. Press the send/action icon.

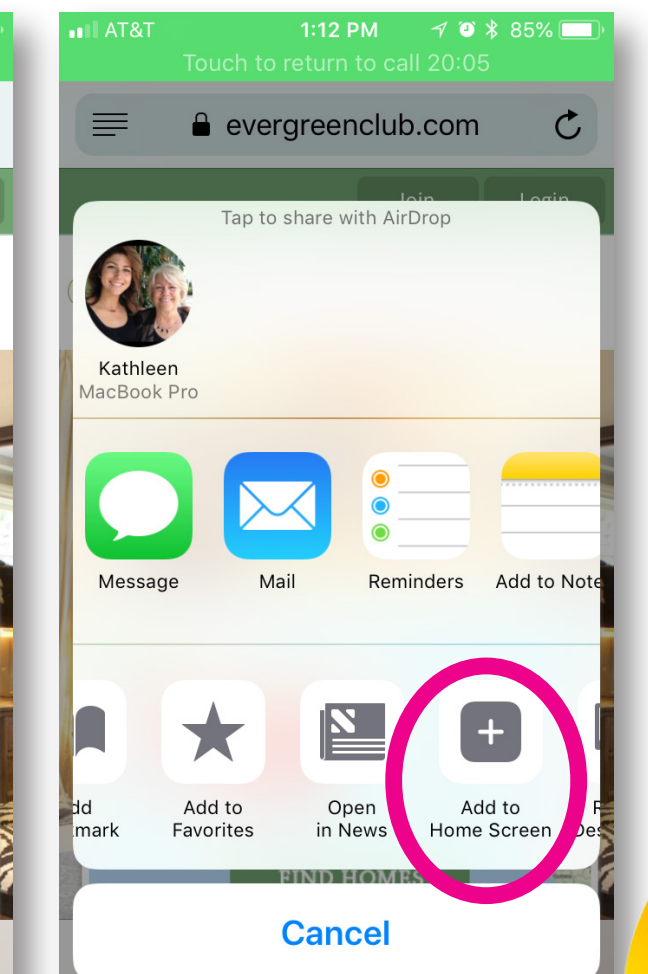

Scroll to the right through the options and tap "Add to Home Screen".

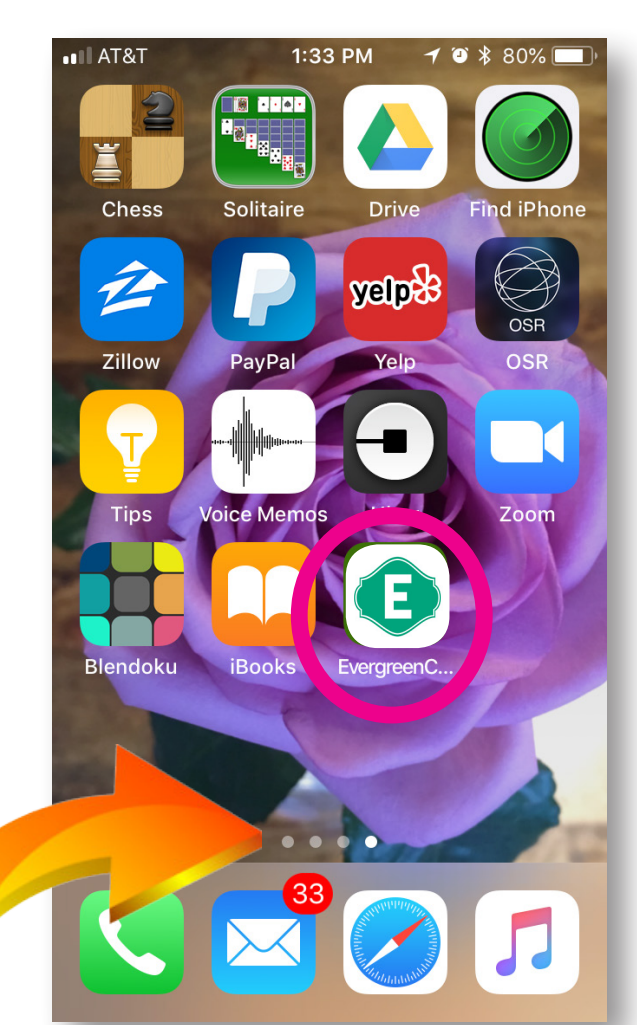

Ta da! It should appear on your screen. Remember, it might not appear on the first screen, so keep looking if you don't see it. For example mine showed up on the 4th screen over (as indicated by the dots).